## **GRAFICO DE DATOS REGISTRADOS POR SIXMETER**

#### 1 Acceda a la página principal

| ID: 102043 / Nro serie: | 1B60D0 / Nombre: SIXMET   |                             |                             |
|-------------------------|---------------------------|-----------------------------|-----------------------------|
| Registro cada : 10 min  | Cantidad registros : 1122 | Desde : 2024-03-29 20:09:00 | Hasta : 2024-04-06 15:01:08 |
|                         | FECHA-HORA                | Temperatu                   | ra °C                       |
|                         | 2024-03-29 20:09:00       | 22.8                        |                             |
|                         | 2024-03-29 20:19:00       | 22.6                        |                             |
|                         | 2024-03-29 20:29:00       | 22.5                        |                             |
|                         | 2024-03-29 20:39:00       | 22.5                        |                             |
|                         | 2024-03-29 20:49:00       | 22.5                        |                             |
|                         | 2024-03-29 20:59:00       | 22.4                        |                             |
|                         | 2024-03-29 21:09:00       | 22.4                        |                             |
|                         | 2024-03-29 21:19:00       | 22.4                        |                             |
|                         | 2024-03-29 21:29:00       | 22.3                        |                             |
|                         | 2024-03-29 21:39:01       | 22.1                        |                             |
|                         | 2024 05 20 24:40:04       | 100                         |                             |

2 En el menú superior presionar

GRAFICO

**3** Aparecerá el gráfico de temperatura en función del tiempo creado a partir de los registros del dispositivo SIXMETER.

| SIXMETER REGISTROS AYUDA SALIR                                                                                                    |    |
|----------------------------------------------------------------------------------------------------|----|
| ID: 102043 / Nro serie: 1B60D0 / Nombre: SIXMETER   Registros: 1122 Lapso: 10 min Desde: 2024-03-29 20:09:00 Hasta: 2024-04-06 15:01:08                                                                                                    |    |
| 27.5                                                                                                    | =  |
| 25                                                                                                    |    |
| 22.5 Why HMm                                                                                                    |    |
| 20 New Martin and Martin and Ma |    |
| 17.5 May Marken Marken and a                                                                                                    | E. |
| 15                                                                                                    |    |
|                                                                                                    |    |
|                                                                                                    |    |
| Highdrafts.co                                                                                                    | om |
|                                                                                                    |    |

El gráfico presenta en una sola pantalla hasta 1700 registros.

Si la cantidad de registros es superior a 1700, entonces se generan más páginas de gráfico de hasta 1700 registros cada una.

Para pasar a la página de gráfico siguiente presione

en la parte inferior derecha del gráfico.

#### 4 ZOOM DE REGISTROS.

En caso de que se desee ver un período con mayor resolución, se puede seleccionar marcando el área a observar con el mouse.

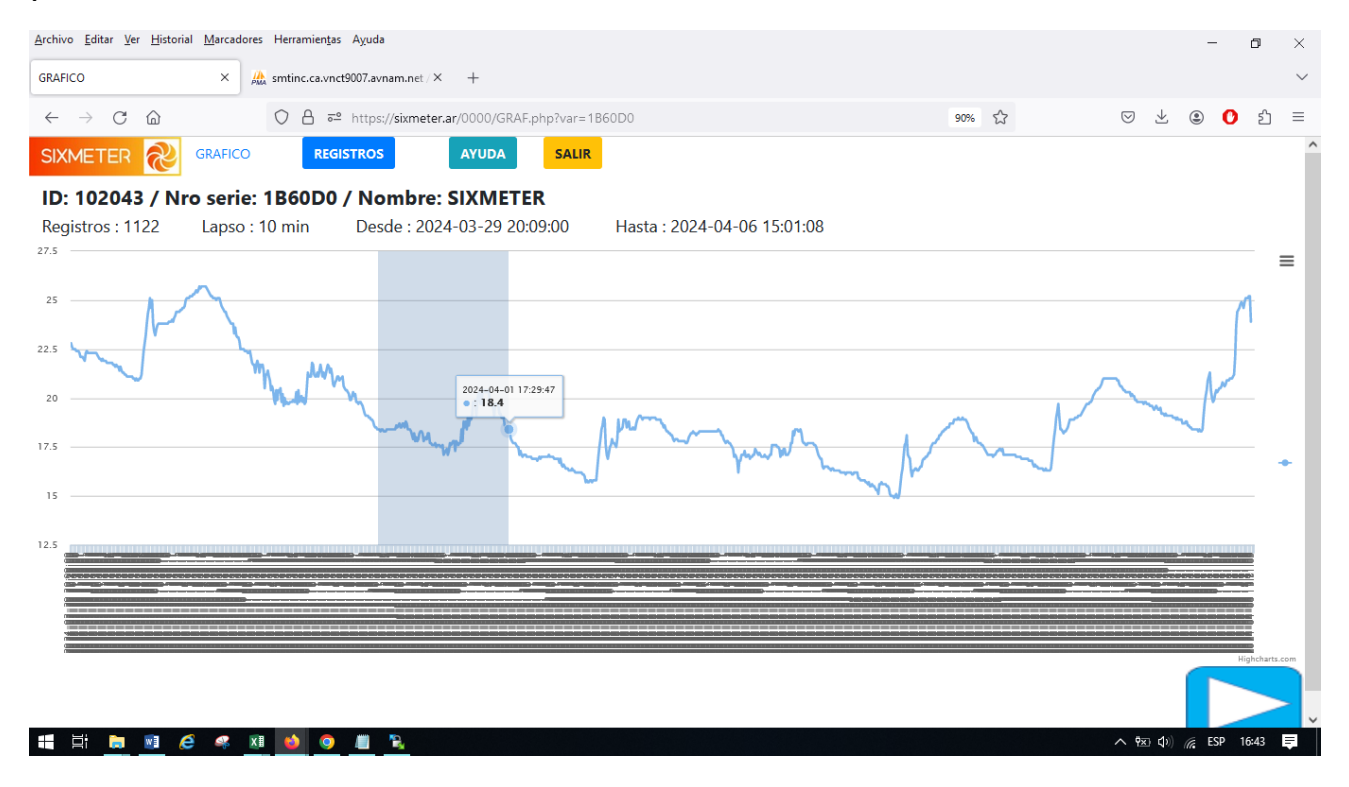

Finalizada la selección, se mostrará en el gráfico solo el área seleccionada. Se podrá observar con mayor detalle tanto la temperatura registrada como la fecha y hora del registro.

| S              | IXMETER REGISTROS AYUDA SALIR                                                                                                    |                                                                                                    |
|----------------|----------------------------------------------------------------------------------------------------|----------------------------------------------------------------------------------------------------|
| R              | D: 102043 / Nro serie: 1B60D0 / Nombre: SIXMETER   egistros : 1122 Lapso : 10 min Desde : 2024-03-29 20:09:00 Hasta : 2024-04-06 15:01:08 |                                                                                                    |
| 21<br>20<br>19 | Rese                                                                                                    | t zoom                                                                                                    |
| 18             |                                                                                                    | dass                                                                                                    |
| 16             |                                                                                                    | 20 24-04-01 16:49:47<br>20 24-04-01 16:59:47<br>20 24-04-01 17:19:47<br>20 24-04-01 17:19:47<br>20 24-04-01 17:19:47 |

Para volver al gráfico ampliado, solo se debe presionar **Reset Zoom** en la parte superior derecha del gráfico.

| SALIR |                             |   |     |      |
|-------|-----------------------------|---|-----|------|
| R     |                             |   |     |      |
| 09:00 | Hasta : 2024-04-06 15:01:08 |   |     | =    |
|       |                             |   | M   |      |
|       |                             |   |     |      |
|       |                             |   | M   |      |
|       | Manny                       | 1 | p ~ | Menú |

Para imprimir el gráfico, se puede hacer una captura de pantalla o sino acceder al menú de impresión del mismo presionando el símbolo de menú de parte superior derecha del gráfico. Se desplegará el menú

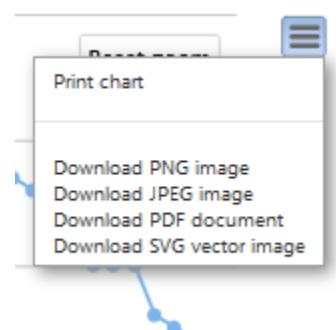

SIXMETER

# 5 Impresión de gráfico.

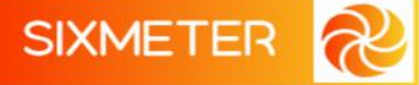

En el menú, presionar Print Chart

Inmediatamente aparecerá el menú de impresión del sistema operativo, donde se podrá seleccionar impresora, tamaño de papel, etc.

### **IMPORTANTE !!**

Dependiendo del navegador (Chrome, Mozilla, Microsoft Edge, etc.) y la versión del mismo, algunas de las funciones mencionadas podrían variar en cuanto a su desempeño y presentación.